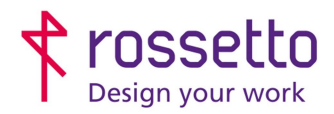

Registro Imprese di Padova e C.F. n.00304720287 R.E.A. PD-251655 - P.IVA n.IT00304720287 Capitale Sociale € 1.400.000,00 i.v. gbrrossetto@legalmail.it - info@rossetto.work

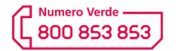

www.rossetto.work

| Guida per Clienti Nr. 19 - 2019       | Rev. 1 del 29/10/2019            |
|---------------------------------------|----------------------------------|
| Manutenzione stampanti Epson WF-C579R | Realizzata da: Andrea Cappellari |

Oggetto: Impostazioni di ordinaria manutenzione per stampante Epson WF-C579R

### Segnalazione:

Di seguito sono descritte le operazioni per l'ordinaria manutenzione delle stampanti Epson WF-C579R. Tali operazioni sono eseguibili dall'utente e servono a mantenere il buon funzionamento della stampante.

## 1) CONTROLLO E PULIZIA DELLE TESTINE DI STAMPA:

Gli ugelli ostruiti possono causare stampe sbiadite, con strisce percettibili o colori diversi da quelli previsti. Quando la qualità della stampa comincia a peggiorare, verificare se gli ugelli sono ostruiti mediante la funzionalità di controllo degli ugelli. Se gli ugelli sono ostruiti, pulire la testina di stampa.

Non aprire il panello anteriore e non spegnere la stampante mentre è in corso la pulizia della testina. Se la pulizia della testina non viene completata potrebbe essere impossibile stampare.

#### Note:

- *i.* La pulizia della testina richiede l'utilizzo di una determinata quantità di inchiostro, pertanto si consiglia di eseguirla solo quando si osserva un peggioramento della qualità di stampa
- ii. Quando il livello di inchiostro è basso potrebbe non essere possibile pulire la testina di stampa
- iii. Se la qualità di stampa non migliora dopo aver eseguito la procedura di verifica degli ugelli e pulizia testina circa quattro volte, contattare l'assistenza Rossetto avendo a disposizione una prova di stampa in cui si evinca il problema e l'ultima stampa del controllo ugelli.

### PROCEDURA:

- a) Caricare carta comune in formato A4 nella stampante.
- b) Selezionare **Impostazioni** nella schermata iniziale.
- c) Scegliere Manutenzione > Controllo ugelli testina.
- d) Seguire le istruzioni visualizzate sullo schermo per stampare il motivo di verifica ugelli quindi premere **Avvia**.
- e) Esaminare il motivo stampato. Se sono presenti linee interrotte o segmenti mancanti come mostrato nel motivo "NG", gli ugelli della testina di stampa potrebbero essere ostruiti. Procedere con il passaggio successivo. Se non si notano linee interrotte o segmenti mancanti come nel motivo seguente "OK", gli ugelli non sono ostruiti.

| [ |   |
|---|---|
|   |   |
|   |   |
| [ | - |
|   | - |
|   | - |
|   | - |
|   |   |
|   |   |
|   |   |
|   |   |
|   | - |
|   |   |
|   |   |
| + | ľ |

|          |      | - | - |
|----------|------|---|---|
| =        | -    |   |   |
| -        |      |   |   |
| 1.1      | _    |   | ~ |
| <u> </u> | _    |   |   |
|          | 1.1  | - |   |
| <u> </u> |      | _ |   |
| -        | _    | _ | - |
| ⊢        | . 99 | - |   |
| F .      | -    | _ |   |
| <u> </u> |      | _ |   |
| <u> </u> |      | _ | _ |
| <u> </u> | -    |   | _ |
|          |      |   |   |

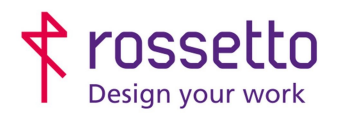

Registro Imprese di Padova e C.F. n.00304720287 R.E.A. PD-251655 - P.IVA n.IT00304720287 Capitale Sociale € 1.400.000,00 i.v. gbrrossetto@legalmail.it - info@rossetto.work

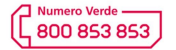

www.rossetto.work

| Guida per Clienti Nr. 19 - 2019       | Rev. 1 del 29/10/2019            |
|---------------------------------------|----------------------------------|
| Manutenzione stampanti Epson WF-C579R | Realizzata da: Andrea Cappellari |

- i. Se il motivo è stato stampato correttamente, selezionare O per chiudere la funzione di controllo ugelli senza eseguire la pulizia. Uscire sulla schermata principale premendo il pulsante casetta. L'operazione è completa.
- ii. Se il motivo è stampato male presenta interruzioni selezionare X e seguire le istruzioni visualizzate sullo schermo per pulire la testina di stampa.
- f) Al termine dell'operazione di pulizia, stampare nuovamente il motivo di controllo degli ugelli. Ripetere le operazioni di pulizia e stampa del modello fino a quando tutte le linee non vengono stampate per intero.

Se anche dopo 3-4 pulizie il problema persistesse, tenete a portata di mano l'ultimo rapportino stampato dalla macchina Epson e contattate l'assistenza Rossetto

# 2) ALLINEAMENTO DI LINEE VERTICALI:

Se le linee verticali appaiono disallineate, allineare le linee verticali.

- a) Caricare carta comune in formato A4 nella stampante.
- b) Selezionare Impostazioni nella schermata iniziale.
- c) Scegliere Manutenzione > Allineamento riga dritta.
- g) Seguire le istruzioni visualizzate per la stampa di un motivo di allineamento quindi premere Avvia. Seguire le istruzioni visualizzate per l'allineamento delle linee verticali.
  - i. **PRIMA PARTE:** sono visualizzate 4 righe con dei quadratini. Osservare la prima riga e individuare il quadratino stampato più uniforme, inserire il suo numero nel display della macchina e premere successivo. Procedere alla stessa maniera per tutte e 4 le righe.

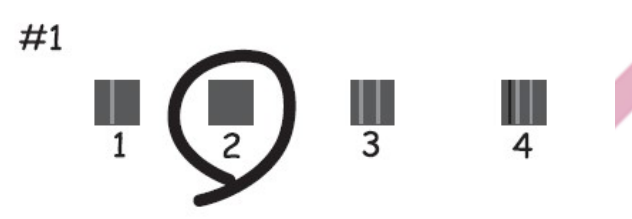

ii. **SECONDA PARTE:** nella parte inferiore si cono due blocchi con dei grafici. Per ognuno dei due blocchi, scegliere la riga che risulta più continua e inserire il corrispondente numero nel display della stampante. Eseguire l'operazione per tutti e due i blocchi.

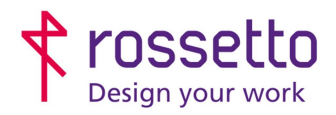

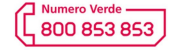

www.rossetto.work

| Guida per Clienti Nr. 19 - 2019       | Rev. 1 del 29/10/2019            |
|---------------------------------------|----------------------------------|
| Manutenzione stampanti Epson WF-C579R | Realizzata da: Andrea Cappellari |

# 3) PULIZIA DEL PERCORSO CARTA PER MACCHIE DI INCHIOSTRO:

Se le stampe sono macchiate o segnate, pulire il rullo interno.

Per pulire le parti interne della stampante, non utilizzare fazzoletti di carta, poiché gli ugelli della testina di stampa potrebbero ostruirsi.

- a) Caricare carta comune in formato A4 nell'origine carta che si desidera pulire.
- b) Selezionare Impostazioni nella schermata iniziale.
- c) Scegliere Manutenzione > Pulizia guida carta.
- d) Selezionare l'origine carta e seguire le istruzioni visualizzate sullo schermo per pulire il percorso carta.

#### Nota:

Ripetere la procedura fino a quando le tracce di inchiostro sulla carta non scompaiono. Se le stampe sono ancora macchiate, pulire le alte origini carta

## 4) PULIZIA ADF (alimentatore automatico originali):

Se le immagini copiate o acquisite dall'ADF sono macchiate o gli originali non vengono alimentati correttamente nell'ADF, è necessario pulire l'ADF.

Non utilizzare mai alcool o diluenti per pulire la stampante. Tali agenti chimici possono danneggiare la stampante.

a) Aprire il coperchio dell'ADF.

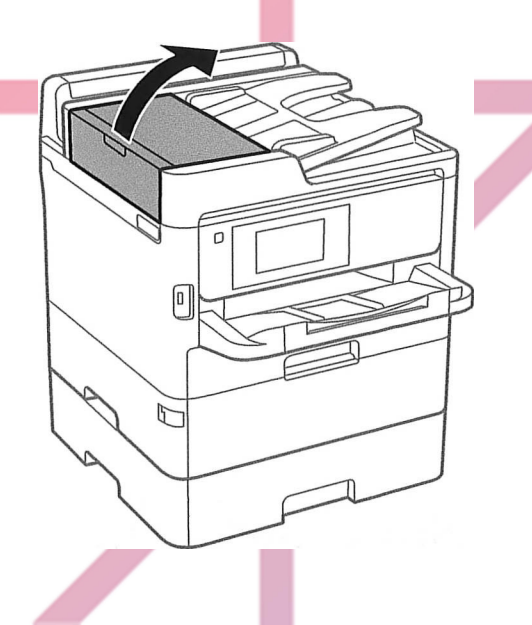

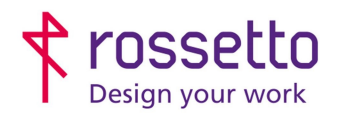

Registro Imprese di Padova e C.F. n.00304720287 R.E.A. PD-251655 - P.IVA n.IT00304720287 Capitale Sociale € 1.400.000,00 i.v. gbrrossetto@legalmail.it - info@rossetto.work

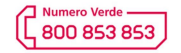

www.rossetto.work

| Guida per Clienti Nr. 19 - 2019       | Rev. 1 del 29/10/2019            |
|---------------------------------------|----------------------------------|
| Manutenzione stampanti Epson WF-C579R | Realizzata da: Andrea Cappellari |

b) Pulire il rullo e la parte interna dell'ADF con un panno morbido e umido.

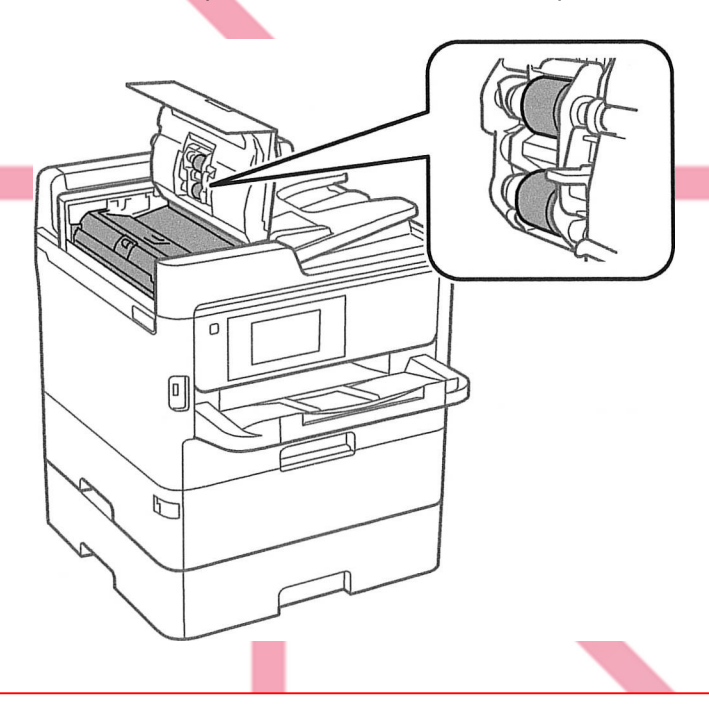

- o L'uso di un panno asciutto potrebbe danneggiare la superficie del rullo.
- Utilizzare l'ADF dopo che il rullo si è asciugato
- c) Aprire il coperchio documenti.

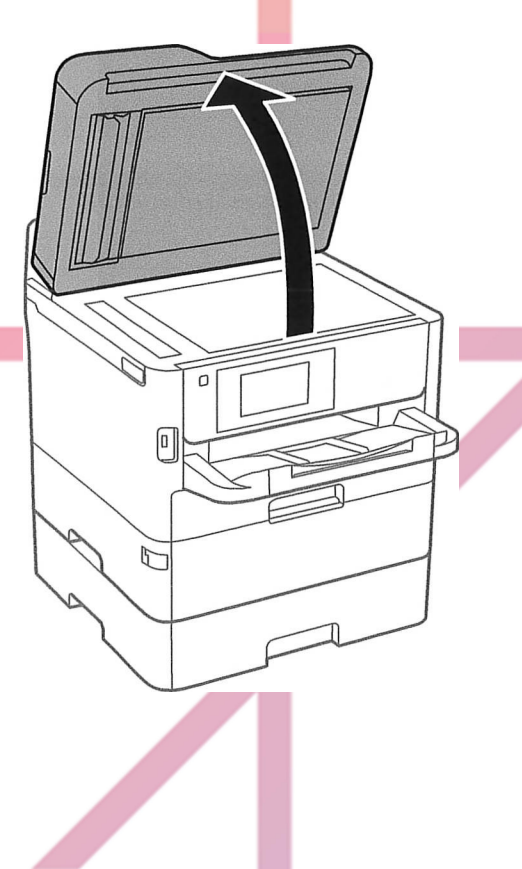

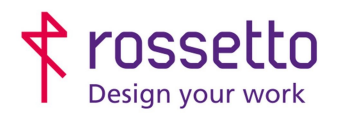

Registro Imprese di Padova e C.F. n.00304720287 R.E.A. PD-251655 - P.IVA n.IT00304720287 Capitale Sociale € 1.400.000,00 i.v. gbrrossetto@legalmail.it - info@rossetto.work

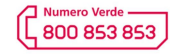

www.rossetto.work

| Guida per Clienti Nr. 19 - 2019       | Rev. 1 del 29/10/2019            |
|---------------------------------------|----------------------------------|
| Manutenzione stampanti Epson WF-C579R | Realizzata da: Andrea Cappellari |

d) Pulire la parte mostrata nell'illustrazione.

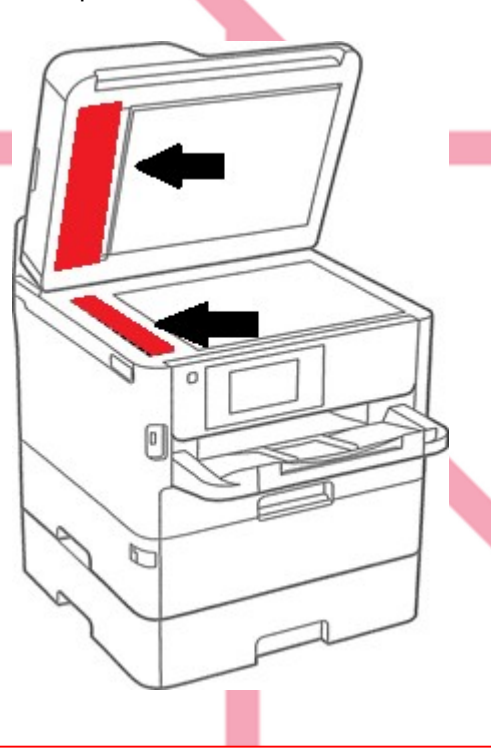

- Se la superficie in vetro è sporca di unto o altro materiale difficile da rimuovere, pulirla mediante un panno morbido con una piccola quantità di detergente. Asciugare tutto il liquido rimanente.
- Non esercitare una pressione eccessiva sulla superficie del vetro.
- Prestare attenzione affinché la superficie in vetro non venga graffiata né danneggiata. Il danneggiamento della superficie in vetro può incidere negativamente sulla qualità delle scansioni.

## 5) PULIZIA DEL VETRO SCANNER:

Quando le copie o le immagini di scansione appaiono macchiate, pulire il vetro dello scanner.

Prestare attenzione affinché le mani e le dita non rimangano incastrate durante l'apertura o la chiusura del coperchio documenti. Ciò potrebbe causare lesioni.

Non utilizzare mai alcool o diluenti per pulire la stampante. Tali agenti chimici possono danneggiare la stampante.

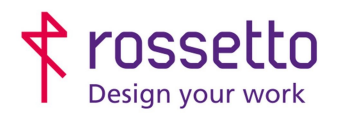

Registro Imprese di Padova e C.F. n.00304720287 R.E.A. PD-251655 - P.IVA n.IT00304720287 Capitale Sociale € 1.400.000,00 i.v. gbrrossetto@legalmail.it - info@rossetto.work

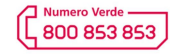

www.rossetto.work

| Guida per Clienti Nr. 19 - 2019       | Rev. 1 del 29/10/2019            |
|---------------------------------------|----------------------------------|
| Manutenzione stampanti Epson WF-C579R | Realizzata da: Andrea Cappellari |

a) Aprire il coperchio documenti.

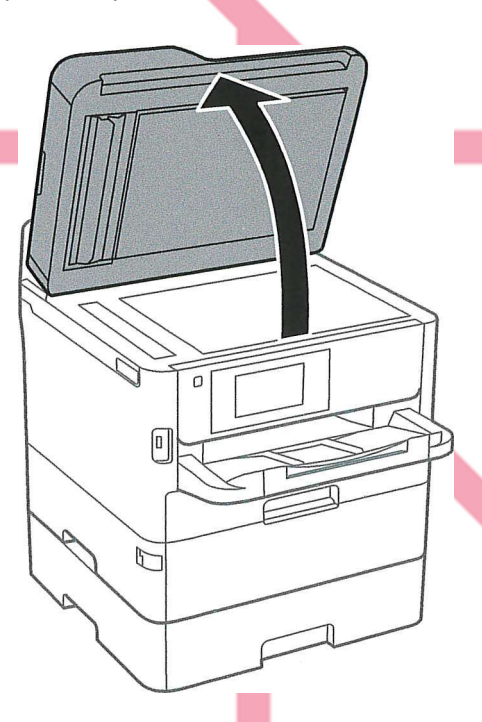

- b) Pulire la superficie del vetro dello scanner con un panno morbido, asciutto e pulito.
- Se la superficie in vetro è sporca di unto o altro materiale difficile da rimuovere, pulirla mediante un panno morbido con una piccola quantità dì detergente per vetri. Asciugare tutto il liquido rimanente.
  Non esercitare una pressione eccessiva sulla superficie in vetro.
- Prestare attenzione affinché la superficie in vetro non venga graffiata né danneggiata. Il danneggiamento della superficie in vetro può incidere negativamente sulla qualità delle scansioni.

| TABELLA DEI |            | 11 |                        |
|-------------|------------|----|------------------------|
| 1 Emiss     | 09/08/2019 |    |                        |
| Indice      | Data       |    | Motivo della revisione |
| 1 Rev       | 29/10/2019 |    | Aggiunte informazioni  |
|             |            |    |                        |